## シラバス・講義評価入力・出席管理マニュアル【学生用】

\* <u>LANケーブルを使用して</u>eYUMEにアクセスしてください(無線LAN, wifiは使用しな いでください)

\* 講義については, 評価を入力することで出席となります

\* 講義毎に"学修目標"が身に付いたか, 自己評価してください

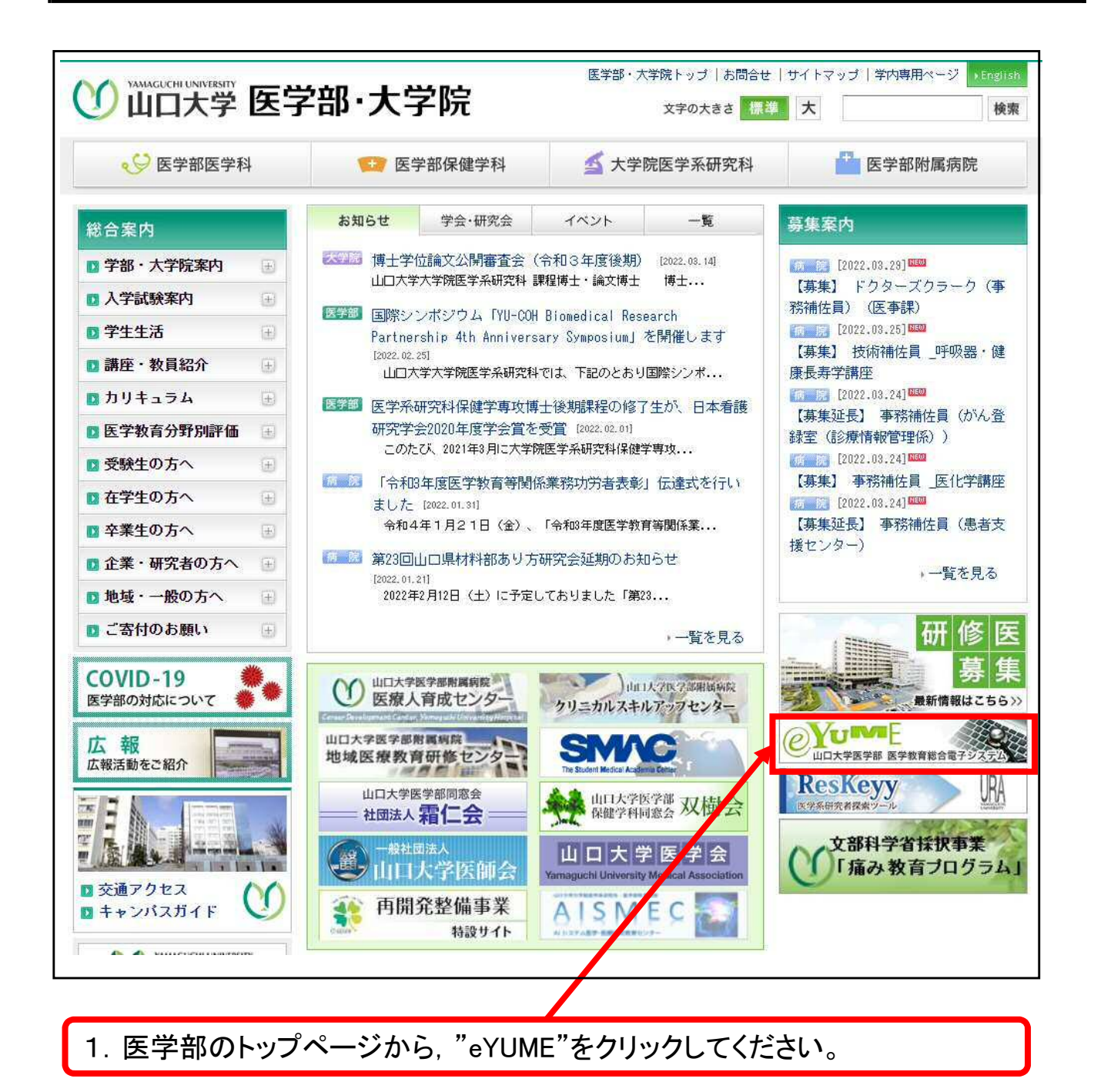

| 山口大学医学部<br>医学教育総合電子シス | EXT                                                      | UME                          | eyume Dort 10                    | ンインID<br>スワード            | ログイン     |
|-----------------------|----------------------------------------------------------|------------------------------|----------------------------------|--------------------------|----------|
| 時間割 >                 | 74                                                       | 1. Starter                   | A                                | A                        | A MAGUC  |
| 基盤医学系科目 >             |                                                          |                              |                                  | A                        | <b>U</b> |
| 展開医学系科目 >             |                                                          |                              | 掲示板                              | $\square$                |          |
| 学生専用                  | 51                                                       |                              | t ps                             |                          |          |
| 学生専用サイト               | <ul> <li>▶ 2022年01月11日</li> <li>▶ 2022年01月06日</li> </ul> | 【4年生】「臨床系特別」<br>【4年生】「臨床系特別」 | 専門講義」 提業日程について<br>専門講義」 授業日程について |                          |          |
| 出席管理システム(学生専用) >      | ▶ 2021年12月13日                                            | 【3年生】「基盤系特別                  | 専門講義」授業日程について                    | 1                        |          |
| ユニット評価(学生専用) 🖒        | ▶ 2021年11月25日<br>▶ 2021年11月11日                           | 【4年生】11月25日の】<br>【2年生】「生命医科学 | ブロフェッショナリズムテュ・<br>ティートリアル」の日程変更  | - トリアルの講義場所についう<br>[について | ς.       |
|                       | ► 1011年11日11日                                            | 「日午井」「院子衣井中                  | 古                                | N <del>77</del>          |          |
| 2. 山口大学(              | こ登録してい                                                   | るID, パスワ                     | ードを入力し                           | ログインして                   | ください。    |
|                       |                                                          |                              |                                  |                          |          |
| 3. "時間割"をクリ           | ックし, 受講 <sup>-</sup>                                     | する授業を選                       | 訳してくださし                          | N <sub>o</sub>           |          |

|             |           |                     | B                    | <b>寺間割</b><br>imetable |                      |                       |
|-------------|-----------|---------------------|----------------------|------------------------|----------------------|-----------------------|
| 2 🗸         | 〕年生       | 2022 • 年 04         | ✔月 検索                |                        |                      |                       |
|             |           |                     | 【2年生】                | 2022年 4月               |                      | 次の月へ ▶                |
| B           | 曜         | 1・2時限<br>8:40~10:15 | 3・4時限<br>10:25~12:00 | 5・6時限<br>13:00~14:35   | 7・8時限<br>14:45~16:20 | 9・10時限<br>16:30~18:05 |
| 1           | 金         |                     |                      |                        |                      |                       |
| 2           | (例):      | 2年生の202             | 2年4月6日(オ             | k)の1・2時限 <sup>-</sup>  | であれば,"外」             | 中体晶物石                 |
| 3           | (1)"      | をクリックして             | ください。                |                        |                      | <b>攻肋</b> 肎俗杀         |
| 3<br>4      | (1)"      | をクリックして             | ください。                |                        |                      | <b>攻肋</b> 肎恰杀         |
| 3<br>4<br>5 | (1)"<br>火 | をクリックして             | ください。                | 2年生写真撮影                |                      | 攻肋肎恰杀<br>             |

|                             |                                                                                                    | 授業インデックス<br>Teaching index                                                       |                   |          |
|-----------------------------|----------------------------------------------------------------------------------------------------|----------------------------------------------------------------------------------|-------------------|----------|
| コース<br>ユニット<br>授業内容<br>授業ID | <sup>人体器官医学</sup><br><sup>9/皮部登接系</sup><br>5. 評価入力<br>5. マークがう                                                                                                    | 可能時間帯にな<br>消えます。                                                                 |                   |          |
| コニット観察                      |                                                                                                    | 次回の技生                                                                            | 授業內容詳細            |          |
| 担当者                         |                                                                                                    |                                                                                  |                   |          |
| 授業日時                        | 2022年4月6日(冰)1・                                                                                                    | 2時限 第1講義至                                                                        |                   |          |
| 授業のねらい                      | <ol> <li>         自の体における役割が</li> <li>         なを構成する時の名称         <ol> <li>             新生党期における時の             </li> <li>             特を形態学的に分類             </li> <li>             長崎の構造構築につい             </li> <li>             庸平省の構造構築につい         </li> </ol></li> </ol> | が挙げられる。<br>称が挙げられる。<br>が特徴について述べることができる。<br>することができる。<br>いて説明ができる。<br>ついて説明ができる。 | 5. 評価を人<br>変わります。 | カするとボタンが |
|                             | Contract ( 1997 A state of the                                                                                                    |                                                                                  |                   |          |
|                             | Lifed.                                                                                                    |                                                                                  | R                 |          |
|                             | を入力して                                                                                                    | redullary cavity (marrow cavity)                                                 |                   |          |
|                             | 曾编版                                                                                                    | epiphyseal plate                                                                 |                   |          |
|                             | 骨甲位                                                                                                    | osteon                                                                           |                   |          |
| キーワード                       | 骨小腔                                                                                                    | lacunae                                                                          |                   |          |
|                             | 骨小窗                                                                                                    | bone canaliculi                                                                  |                   |          |
|                             | 肖細胞                                                                                                    | osteocyte                                                                        |                   |          |
|                             | ノリモース管                                                                                                    | Haversian canal                                                                  |                   |          |
|                             | フォルクマン管                                                                                                    | Volkmann's canal                                                                 |                   |          |
|                             | 介在图板                                                                                                    | interstitial lamellae                                                            |                   |          |
|                             | 何度                                                                                                    | periosteum                                                                       |                   |          |
|                             | ガラス軟骨                                                                                                    | hualine carbilage                                                                |                   |          |
|                             | 戰資華位                                                                                                    | chandron                                                                         |                   |          |
|                             | 軟質小校                                                                                                    | lacunae                                                                          |                   |          |
| 準備学校に必要な学校                  |                                                                                                    |                                                                                  |                   |          |
| 中国の目気                       |                                                                                                    |                                                                                  |                   |          |
| 学修目標(H                      | 28コアカリ等                                                                                                    | 対応)                                                                              |                   |          |
| ▼コアカリ番号を表示                  | A1-00 0001                                                                                                    |                                                                                  |                   |          |
| 胆油把業                        |                                                                                                    |                                                                                  |                   |          |
| 関連取未                        |                                                                                                    |                                                                                  |                   |          |

4.「授業のねらい」,「キーワード」,「<u>学修目標(コアカリ番号)」</u>,「関連授業」, 「授業内容詳細」を確認して講義を受けてください。

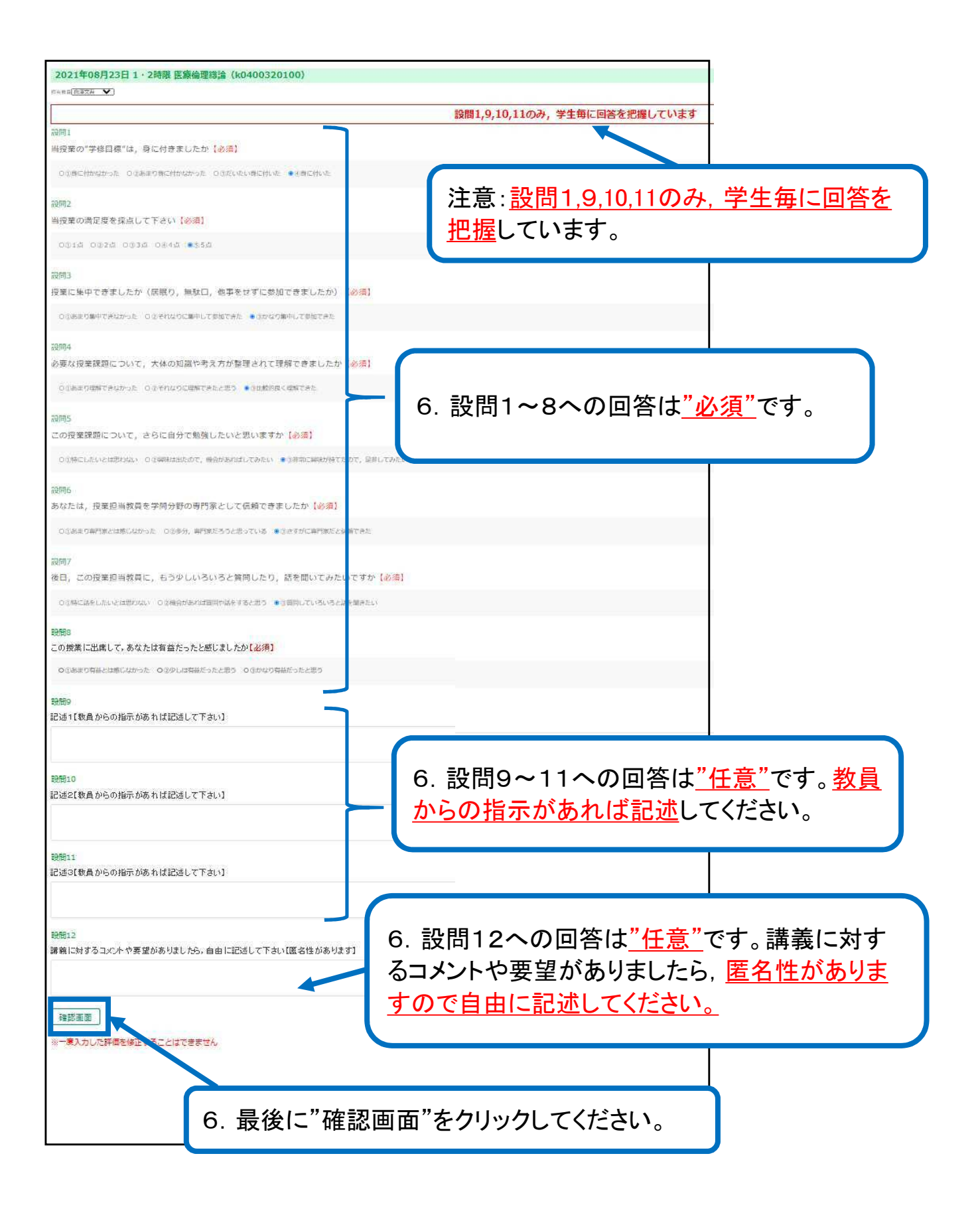

| 間1<br>海迷の"学修日毎"は、身に付きましたが「必須)                                                                                                    |                                       |
|----------------------------------------------------------------------------------------------------|---------------------------------------|
|                                                                                                    |                                       |
| SATELIA DALMA NACIO (SATEMIA DELICITA ANALACIÓN CONTRACTOR CLAIRE CONTRACTOR ANALACIÓN ANA                                                                                                    |                                       |
| 間2                                                                                                    |                                       |
| 授業の満足度を採点して下さい【必須】                                                                                                    |                                       |
| 1010 1028 1018 1084 +058                                                                                                    |                                       |
| 間3                                                                                                    |                                       |
| 業に集中できましたか(居眠り,無駄口,他事をせずに参加できましたか)【必須】                                                                                                    |                                       |
| ことまたり時代できなかった。 たたそれなりと第三してきだされた。 ●3かなり集中して参加できた                                                                                                    |                                       |
|                                                                                                    |                                       |
| 間4<br>変か物業調路について、土体の如料の本名もも約90回ナヤア通路できましたか[2/5]                                                                                                    |                                       |
| 安地波 未詳細に ついていてい かのに置いたん力 が空気 されてき 新してなしたが (2025)                                                                                                    |                                       |
| ************************************                                                                                                    |                                       |
| 間5                                                                                                    |                                       |
| の授業課題について、さらに自分で勉強したいと思いますか【必須】                                                                                                    |                                       |
| した時にしたいとは利用したい こうが年のまたので、今日からのごしてみたい ■注意なに興味が特でたので、屋井してみたい                                                                                                    |                                       |
|                                                                                                    |                                       |
| 图6                                                                                                    |                                       |
| なたは、按案担当教員を学问分野の労門家としく信頼できましたかし必須」                                                                                                    |                                       |
| の影響主の名的なたは明になかった。「日本新州、特別的たちつと語っている」「自治さずがに専門筆だと偏新できた」                                                                                                    |                                       |
| 图7                                                                                                    |                                       |
| 日,この授業担当数員に、もう少しいろいろと質問したり、話を聞いてみたいですか【必須】                                                                                                    |                                       |
| ・ロードにあるしたいとっておうない ロュル会社を行っておける日本であったう、■注意用しているいろと話を見きたい                                                                                                    |                                       |
| 320                                                                                                    |                                       |
| □□□<br>の授業に出席して、あなたは有益たったと感じましたか【必須】                                                                                                    |                                       |
| THERE AND AND AND AND AND AND AND AND AND AND                                                                                                    |                                       |
| A STATE A STATE AND A STATE AND A STATE A STATE AND A STATE AND A |                                       |
| 5월9                                                                                                    |                                       |
| 述1【数員からの指示があれば記述して下さい】                                                                                                    |                                       |
|                                                                                                    |                                       |
| 間10                                                                                                    |                                       |
| 述2【教員からの指示があれば記述して下さい】                                                                                                    |                                       |
|                                                                                                    |                                       |
| 間11                                                                                                    |                                       |
| 述3【数員からの指示があれば記述して下さい】                                                                                                    |                                       |
|                                                                                                    |                                       |
| 📾 2 7. "登録実行"をクリック                                                                                                    | してくださし                                |
| 第に対するコメントや要望がありましたら、自由、<br>同啓録すると修正けでき                                                                                                    | ません                                   |
|                                                                                                    | $\mathcal{F} \subseteq \mathcal{F}_0$ |
| 展って修正 登録実行                                                                                                    |                                       |
|                                                                                                    |                                       |
| 一度入力した評価を修正することはできません                                                                                                    |                                       |

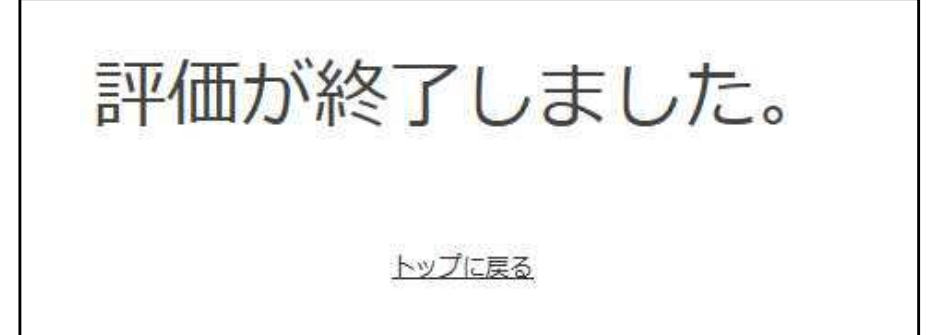

これで、あなたは当講義に出席したことになります。

また,評価の結果は,"学修目標の達成状況の把握","教員教育評価"及び"教育シ ステムの改善"に反映されます。

(評価入力可能時間帯)

| 時間割 |      | 授業時間帯 |   |       | 評価入力可能時間帯 |   |       |
|-----|------|-------|---|-------|-----------|---|-------|
| 1コマ | 1時限  | 8:40  | ~ | 9:25  | 0.45      | ۲ | 10:24 |
|     | 2時限  | 9:30  | ~ | 10:15 | 9.45      |   |       |
| 2コマ | 3時限  | 10:25 | ~ | 11:10 | 11:30     | ~ | 12:10 |
|     | 4時限  | 11:15 | ~ | 12:00 |           |   |       |
| 3⊐マ | 5時限  | 13:00 | ~ | 13:45 | 14:05     | ~ | 14:44 |
|     | 6時限  | 13:50 | ~ | 14:35 |           |   |       |
| 4コマ | 7時限  | 14:45 | ~ | 15:30 | 15.50     | ~ | 16.20 |
|     | 8時限  | 15:35 | ~ | 16:20 | 15.50     |   | 10.29 |
| 5⊐マ | 9時限  | 16:30 | ~ | 17:15 | 17.25     | ~ | 10.15 |
|     | 10時限 | 17:20 | ~ | 18:05 | 17:55     |   | 10:15 |

## 【参考】自分の出席した講義一覧が閲覧できます。

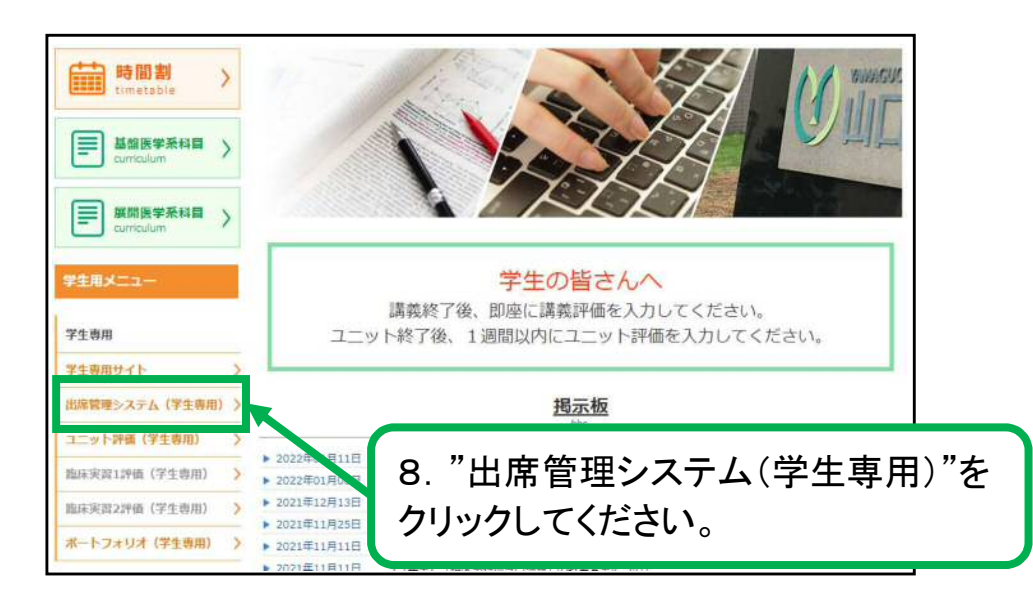

| 出席    | 出席状況   |               |                                     |      |  |  |  |
|-------|--------|---------------|-------------------------------------|------|--|--|--|
| -     | 2022年度 |               |                                     |      |  |  |  |
| 日にち   | 時限     | ユニット名         | 授業内容                                | 出席状況 |  |  |  |
| 4月6日  | 1 • 2  | 外皮筋骨格系        |                                     |      |  |  |  |
| 4月6日  | 3 • 4  | 基礎生命実験医学      | 生物の構造を理解する方法(1)                     |      |  |  |  |
| 4月6日  | 5.6    | 基礎生命実験医学      | 生物の構造を理解する方法(2)イメージングプローブ・染色        |      |  |  |  |
| 4月7日  | 1 • 2  | 基礎解剖生理学序説     | 解剖生理学概論:体の作りと仕組み                    |      |  |  |  |
| 4月7日  | 3 • 4  | 基礎解剖生理学序説     | 細胞の構造と働き                            |      |  |  |  |
| 4月7日  | 5.6    | 基礎解剖生理学序説     | 組織と器官 組織学総論(1)上皮組織                  |      |  |  |  |
| 4月8日  | 1 • 2  | 外皮筋骨格系        | 骨学2;音の構造と形成(骨                       |      |  |  |  |
| 4月8日  | 3 • 4  | 外皮筋骨格系        |                                     |      |  |  |  |
| 4月8日  | 5.6    | 基礎生命実験医学      | ■ ■避難業(1) 組織業総論(9. ヨ該牛皮の主ての講義の一見衣と, |      |  |  |  |
| 4月11日 | 1 • 2  | 基礎解剖生理学序説     |                                     |      |  |  |  |
| 4月11日 | 3 • 4  | 基礎解剖生理学序説     | ※尿器系の構造と働き ての田席 不 次 (計価を入力していれいよ    |      |  |  |  |
| 4月11日 | 5.6    | 基礎生命実験医学      |                                     |      |  |  |  |
| 4月12日 | 1 • 2  | 基礎解剖生理学序説     | 循環器系の構造と働きし、いか衣示されます。               |      |  |  |  |
| 4月12日 | 3 • 4  | 基礎解剖生理学序説     | 消化器系の構造と働き                          |      |  |  |  |
| 4月12日 | 5 • 6  | 外皮筋骨格系        | 筋学1;筋とは何か、筋の種類、                     |      |  |  |  |
| 4月13日 | 1 • 2  | 基礎生化学序説       | DNAからタンパク質へ                         |      |  |  |  |
| 4月13日 | 3 • 4  | 基礎生化学序説       | 染色体と選伝子調節                           |      |  |  |  |
| 10100 | 19.2   | 1911年 こ 単 再 当 | Amber - Janes Lawith                |      |  |  |  |

もし, eYUMEにアクセスできず, 評価を入力できなかった場合は, 下記の手続きを行ってください。

1. 講義終了後,「講義出席者のアクセス不備届」(資料1)に氏名等を記入の上, 講 義担当教員へ提出してください。

2. 学務課で「講義評価アンケート」(資料2)を記入し, 学務課へ提出してください。

なお、「講義評価アンケート」の記入時間については、パソコンでの入力に代わるもの ですので、次の授業が始まるまでに記入してください。もし、授業に間に合わない等 の理由により、その時間に記入ができない場合には、遅くとも当日中に記入し、学務 課へ提出してください。 (資料1)

|                                    | y                                              | / 卜 名                                  |                                        |                             | 学                         |
|------------------------------------|------------------------------------------------|----------------------------------------|----------------------------------------|-----------------------------|---------------------------|
| -                                  | 講義日                                            | •時 限                                   | 月                                      | B                           | 時限                        |
| L,                                 | 詳稿担当教                                          | 貝 者名                                   |                                        | 100.00                      |                           |
|                                    | 学 年                                            | 学籍番号                                   | 氏                                      | 名                           |                           |
|                                    |                                                |                                        |                                        |                             |                           |
|                                    |                                                |                                        | 1 '                                    |                             |                           |
| ÷ .                                |                                                |                                        |                                        |                             | 1                         |
|                                    |                                                |                                        |                                        | •                           |                           |
|                                    |                                                | ·····                                  |                                        |                             |                           |
|                                    |                                                |                                        |                                        |                             |                           |
|                                    |                                                |                                        |                                        |                             |                           |
|                                    |                                                |                                        |                                        |                             |                           |
|                                    |                                                |                                        |                                        |                             | · ·                       |
|                                    |                                                | <u>.</u>                               |                                        |                             |                           |
|                                    |                                                |                                        |                                        |                             |                           |
|                                    |                                                |                                        |                                        |                             |                           |
|                                    |                                                | · · ·                                  |                                        |                             |                           |
|                                    |                                                |                                        | -                                      |                             |                           |
| 処理手順<br><u>講義担</u><br>1.講員<br>2.講名 | <u>当教員へ</u><br>8担当教員は上<br>3人させて下さい<br>8担当教員は、4 | 記に署名し, វ葬義終<br>(詳義担当教員の署<br>学生が記入した"講義 | 了後アクセスができな<br>名のないものは原則。<br>6出席者のアクセス不 | かった学生に<br>こして無効とし<br>備届"を学務 | 学籍番号と氏:<br>ます)。<br>課へ提出して |

## (資料2)

| 清義評価アンケート                                                                                                    | 設問6. あなたは、授業担当教員を学問分野の専門家として借頼できましたか<br>①あまり専門家とは感じなかった                                                                                                    |
|----------------------------------------------------------------------------------------------------|----------------------------------------------------------------------------------------------------|
| *講義1コマにつき、1枚記入してください                                                                                                    | ②多分、専門家だろうと思っている                                                                                                    |
|                                                                                                    | 国合すがに専門家だと信頼できた                                                                                                    |
| 年'月 日 時暖                                                                                                    |                                                                                                    |
| 学籍委员 ( )                                                                                                    | 設備7 後日 この標準相当装量に もらわしいろいろと質問したり 話を聞いてみたいですか                                                                                                    |
| ∎#/d≥ID ( )                                                                                                    | の地に託む たいいけ 目わかい                                                                                                    |
| F& ( )                                                                                                    | の後本がためばが開た時たまでも思い                                                                                                    |
|                                                                                                    | 公開数式がのましょう。                                                                                                    |
|                                                                                                    | 図項目していついつと話を聞きたい。                                                                                                    |
| 饮果件日泊 ( )                                                                                                    |                                                                                                    |
| an an an an an an an an an an an an an a                                                                                                    | 設御8.この授業に出席して、あなたは有益だったと感じましたか                                                                                                    |
| 設問1. 当没来の"学録日標"は、おに付きましたが                                                                                                    | ①あまり有益とは感じなかった                                                                                                    |
| ①身に付かなかった                                                                                                    | ②少しは有益だったと思う                                                                                                    |
| ②あまり身に付かなかった                                                                                                    | ③かなり有益だったと思う                                                                                                    |
| ③だいたい身に付いた                                                                                                    |                                                                                                    |
| ④身に付いた                                                                                                    | 設問9. 自由記述1【任意】                                                                                                    |
|                                                                                                    |                                                                                                    |
| 設問2. 当授業の満足度を採点して下さい                                                                                                    |                                                                                                    |
| ①1点 ②2点 ③3点 ④4点 ⑤5点                                                                                                    |                                                                                                    |
|                                                                                                    |                                                                                                    |
| 設問3. 授業に集中できましたか(居眠り、無駄口, 他事をせずに参加できましたか)                                                                                                    | · · · · ·                                                                                                    |
| ①あまり集中できなかった                                                                                                    | 設問10. 自由記述2【任意】                                                                                                    |
| ②それなりに集中して参加できた                                                                                                    |                                                                                                    |
| ③かなり集中して参加できた                                                                                                    |                                                                                                    |
|                                                                                                    |                                                                                                    |
| 設問4. 必要な授業課題について、大体の知識や考え方が整理されて理解できましたか                                                                                                    |                                                                                                    |
| ①あまり理解できなかった                                                                                                    |                                                                                                    |
| (2)それなりに理解できたと思う                                                                                                    | 設開11. 自由記述2【任書】                                                                                                    |
| ③比較的身く理解できた                                                                                                    | Benefit, Dieleptoficient                                                                                                    |
|                                                                                                    |                                                                                                    |
| 設備5 この授業思想について さらに自分で勉強したいと思いますか                                                                                                    |                                                                                                    |
| Other to be the the termine of the termine to be the termine of the termine of termine of termine of t |                                                                                                    |
| の間はけ出たので、地合わたらとの「デンション」                                                                                                    | 1 m                                                                                                    |
| の無物に回応がたてたので、「「「「「」」」でいたい<br>の 生物に回応がたてたので、「「「」」」                                                                                                    |                                                                                                    |
| るが中心理解が行くためで、世界してみたい                                                                                                    | and the second second sec |
|                                                                                                    | 構範室と常毎号を記入してください[必須]                                                                                                    |
|                                                                                                    |                                                                                                    |
|                                                                                                    |                                                                                                    |
|                                                                                                    |                                                                                                    |